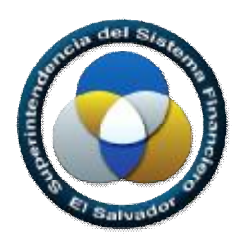

Superintendencia del Sistema Financiero

# Sistema Único de Validación y Recepción de Información VARE

## Manual del Usuario Anuario de Seguros

Desarrollo de Sistemas

| Archivo: | Manual de Usuario VARE_ANSE_1_0                                  |
|----------|------------------------------------------------------------------|
| Fecha:   | 9 de Marzo de 2012                                               |
| Versión: | 1.0                                                              |
| Autor:   | Desarrollo de Sistemas / Superintendencia del Sistema Financiero |

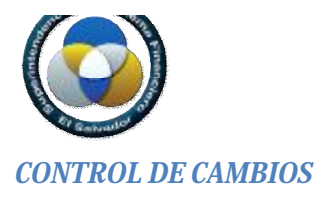

| Fecha        | Descripción            | Versión | Responsable |
|--------------|------------------------|---------|-------------|
| 9-MARZO-2012 | Creación del Documento | 1.0     | DESA        |
|              |                        |         |             |
|              |                        |         |             |

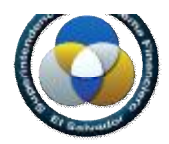

#### **RESTRICCIONES**

Este documento no debe ser copiado o reproducido por ningún medio sin la autorización de La Superintendencia del Sistema Financiero - SSF. Se ha realizado un gran esfuerzo en la preparación de este documento para asegurar que la información presentada es correcta al momento de impresión.

El material contenido en este documento tiene información confidencial que pertenece a La Superintendencia del Sistema Financiero – SSF. No podrá ser utilizada, fotocopiada, duplicada o revelada para cualquier propósito diferente a los indicados por La Superintendencia del Sistema Financiero – SSF.

La Superintendencia del Sistema Financiero – SSF, tendrá el derecho de duplicar, utilizar o revelar la información. Esta restricción no limita a otros el derecho a utilizar información contenida en este documento que ha sido obtenida de otras fuentes, sin restricción.

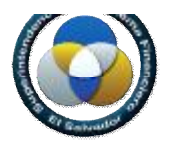

### Contenido

| CONTR  | ROL DE CAMBIOS                         |
|--------|----------------------------------------|
| RESTR  | ICCIONES                               |
| 1.     | Introducción5                          |
| 2.     | Objetivo5                              |
| 3.     | Sección Administrativa5                |
| 3.1.   | Requerimientos de Hardware y Software6 |
| 3.2.   | Pasos para Ingresar a la Aplicación6   |
| 3.3.   | Descripción de Flujo de Trabajo        |
| 3.4.   | Descripción de la Pantalla Principal7  |
| 4.     | Monitoreo                              |
| 4.1.   | Selección de Parámetros                |
| 4.2.   | Ingreso de Datos                       |
| 4.3.   | Validando Información10                |
| 4.3.1. | Validación con Inconsistencias11       |
| 4.3.2. | Validación con Éxito                   |
| 5.     | Generación de Envío                    |
| 6.     | Reportes                               |
| 6.1    | Reportes de Inconsistencias16          |
| 6.1.1  | Reporte de Inconsistencias de Datos16  |
| 6.2    | Carta de Envío                         |

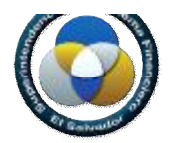

#### 1. Introducción

El objetivo de este documento es presentar una guía de utilización de las opciones con que cuenta el Sistema Único de Validación y Recepción de Información para el modulo del Anuario de Seguros, de manera que le facilite al usuario el uso correcto de la aplicación y así generar el envio de dicha información a esta Superintendencia.

#### 2. Objetivo

Brindar una solución basada en tecnología Web, la cual está orientada a la centralización de los servicios de validación y envío de la información remitida por las Instituciones Supervisadas, utilizando estándares y buenas prácticas para la implementación de la seguridad y confiabilidad de la información.

#### 3. Sección Administrativa

En la aplicación utilizada por las entidades fiscalizadas, se configurará el acceso de los usuarios para permitir únicamente autenticación integrada de Windows. El usuario ingresará una cuenta con su respectiva contraseña en la ventana ingreso, y si las credenciales son correctas procederá con el proceso de validación y autorización dentro de la aplicación.

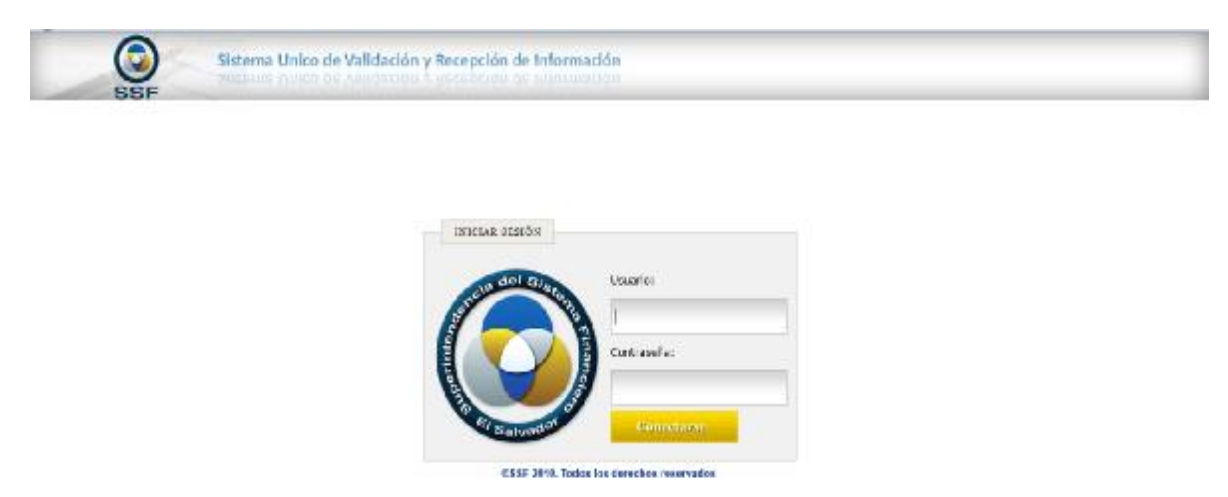

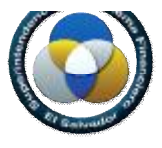

#### 3.1. Requerimientos de Hardware y Software

Dada la cantidad de hardware disponible en el mercado, el acceso al Sistema Único de Recepción y Validación de Información puede realizarse sin mayor complicación, sin embargo a continuación se presentan los requerimientos mínimos de hardware y software que debe poseer el equipo con el que se accede a la aplicación:

| Sistema Operativo: | Windows XP o Windows 7                                                                      |
|--------------------|---------------------------------------------------------------------------------------------|
| Procesador:        | Pentium IV                                                                                  |
| Memoria RAM:       | 1GB                                                                                         |
| Navegador:         | Internet Explorer versión 8 o superior, Firefox 3.5 o superior, Google Chrome 12 o superior |

#### 3.2. Pasos para Ingresar a la Aplicación

- 1. Abrir su navegador
- 2. Digitar la URL asignada para visualizar la aplicación https://servicios.ssf.gob.sv/vare
- 3. Digitar las credenciales de autenticación

| ncia del Sister | Usuario:    |
|-----------------|-------------|
|                 | Contraseña: |
| and the dor     | Conectarse  |

©SSF 2010. Todos los derechos reservados

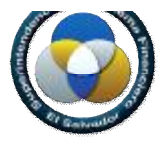

#### 3.3. Descripción de Flujo de Trabajo

Una vez haya ingresado al sistema, el usuario seleccionara las opciones hasta llegar a la sección de ingreso de datos. Esta sección presenta las diferentes opciones de menú que llaman a las pantallas de ingreso de datos, una vez se haya ingresado toda la información deberá seleccionar la opción "Validar" con la cual la aplicación revisa que los datos ingresados cumplan con las validaciones, si estos tuvieran inconsistencias el usuario podrá consultar sobre las inconsistencia en detalle o consolidado, si el envío no tuviere inconsistencias el usuario podrá generar el envío para remitirlo a esta Superintendencia.

#### 3.4. Descripción de la Pantalla Principal

| Sister<br>SSSF Sister                                                                                      | ama Unico de Validación y Recepción de Información<br>de 2 1 - SLSO Concerna sector<br>de 2 1 - SLSO Concerna sector |
|----------------------------------------------------------------------------------------------------|----------------------------------------------------------------------------------------------------|
| 🏟 Validar Información                                                                                      | 3                                                                                                    |
| 🚽 Caegar archivos 🖓 Validar 🕝 Generar Envio                                                                | a Repartes + Processes +                                                                                             |
| PRIMER BANCO DE LOS TRABAJADORES, SOC                                                                      | CII 🖄 CEN8 - Menoual 📉 31/03/2011 🔄 🗕 4                                                                              |
| () Monitores                                                                                               |                                                                                                    |
| Archivos Requesidos %<br>Archivos Descripción                                                              | E Tareas<br>Hore Inicio Hore Fie 9 Tarea %                                                                           |
| depoilo_bc_ DEPOSITOS DE BANCOS<br>deula_astor DEUDA SUBORDINADA                                           |                                                                                                    |
| prestamo_sh PRESTAMOS DE GLRANT<br>saldo_ouentr SALDOS DE LAS CUENTA<br>thiro_valor_+ TITULOS VALORES EXTR |                                                                                                    |
|                                                                                                    | 7                                                                                                    |
| Ť                                                                                                    | Progreso                                                                                                    |

Donde:

- 1. <u>Barra de Identificación de usuario</u>: la aplicación reconoce al usuario que ha ingresado.
- 2. <u>Menú de la Aplicación</u>: menú al que tiene acceso el usuario.
- 3. <u>Barra de herramientas del validador</u>: Contiene las opciones que podrá seleccionar el usuario dentro de la aplicación.

| 🔲 Cargar archivos | Botón para cargar los archivos xml en el verificador. En el caso del<br>Anuario de Seguros esta opción no se utilizará |
|-------------------|----------------------------------------------------------------------------------------------------|
| 🖏 Validar         | Botón para validar los datos que se han ingresado                                                                      |
| 🔀 Generar Envío   | Botón para generar el envío, este generará el envío de forma automática.                                               |

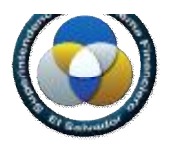

| Reportes -       | Botón de Reportes, acá se habilitan los diferentes reportes que puede consultar.                                                                                                    |
|------------------|----------------------------------------------------------------------------------------------------|
| Otras acciones 🕶 | Botón de Procesos (En una nueva versión se ha reemplazado por el<br>botón "Otras acciones"). Esta es la opción con la que el Validador del<br>Anuario de Seguros accede al ingreso de datos. |

- 4. <u>Barra de identificación del validador</u>: Barra donde se mostrará el validador o los validadores a los que tendrá acceso el usuario validador.
- 5. <u>*Tab's del validador*</u>: Tab's o pestañas que se habilitarán al usuario según el proceso de validación lo requiera.
- 6. <u>Listado de archivos requeridos</u>: Lista desplegable de los archivos que son necesarios para la validación del sistema.
- 7. <u>Área de trabajo</u>: Área habilitada donde se mostrará el progreso de la validación.

#### 4. Monitoreo

#### 4.1. Selección de Parámetros

Al ingresar las credenciales, se presentará la pantalla inicial indicándole a que institución pertenece, los validadores que puede acceder y la fecha de corte que está reportando, si el usuario tiene a su acceso a varios validadores acá deberá seleccionar al que le desea realizar el envío.

| Sistema Unico de Validació                                                        | n y Recepción de Información |                                   |
|-----------------------------------------------------------------------------------|------------------------------|-----------------------------------|
| A seiner - Orenets<br>& Valde Jakamacia                                           |                              | astantik 🕼 (eneranie<br>2. d. + X |
| 🗒 cargar archivos - @ivaloar - 👌 cenerar Envio - 🧧 Heportes • - I pitals accordes | *                            |                                   |
| ASEGURACORA ASRICOLA CONERCIAL S.A. 🔤 ANSE - Anusi                                | → 31/12/2011 D               |                                   |

#### 4.2. Ingreso de Datos

Para acceder al Ingreso de datos, debe seleccionar la siguiente secuencia de opciones; Hacer click en la opción otras opciones, seleccionar la opción Procesos, elegir Anuario de Seguros frecuencia Anual y la opción Ingresar datos.

En la siguiente pantalla se muestra esta secuencia de opciones.

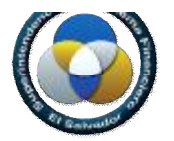

|                                                                                                    | SSF SIS                                | tema Unico de Validación y Recep | ación de Información                 |                    |
|----------------------------------------------------------------------------------------------------|----------------------------------------|----------------------------------|--------------------------------------|--------------------|
| Carper wertwork     Carper wertwork     Carper wertwork     Carper wertwork       ASEGURADORA ASPICOLA CONSECUAL S.A.     ASEC     Carper wertwork       Membrane     Carper wertwork     Carper wertwork       Austhinker Regenerations     Carper wertwork     Carper wertwork       Austhinker Regenerations     Carper wertwork     Carper wertwork       Austhinker Regenerations     Carper wertwork     Carper wertwork       Austhinker Regenerations     Carper wertwork     Carper wertwork       Austhinker Regenerations     Carper wertwork     Carper wertwork       Austhinker Regenerations     Carper wertwork     Carper wertwork       Austhinker Regenerations     Carper wertwork     Carper wertwork       Austhinker Regenerations     Carper wertwork     Carper wertwork       Stranger     PROMASS Strategroup     Carper wertwork       Stranger     PROMASS Strategroup     Adatation de Secondos _ Megnese riskes       Stranger     PROMASS Regenerations     Megnese riskes       Stranger     Descriptions     Megnese riskes       Stranger     Descriptions     Megnese riskes       Stranger     Descriptions     Megnese riskes       Stranger     Descriptions     Megnese riskes       Stranger     Descriptions     Megnese riskes       Stranger     Descri                                                                                                    | <ul> <li>Veider Información</li> </ul> |                                  |                                      | ANTAINE DEPARTMENT |
| ASEGURALCORA ASPICILAL CONTRICILAL S.A. W 4/SE-<br>Technicitone Begenitatione Regenitatione Regenitatione Recent and Processing Recent and Processing Recent and Recent and Recent                                                                                                    | Carper archives: @Valder D General D   | Apportes + Divas atobres +       |                                      |                    |
| Nonconco         Description           Nonconco         Description           Auchives Repainings         Description           Auchives Repainings         Description           Auchives Repainings         Description           Auchives Repainings         Description           Auchives Repainings         Description           Auchives Repainings         Description           Auchives Repainings         Description           Stream         Description           Stream         Description           Stream         Description           Stream         Description         Description           Stream         Description         Description           Stream         Description         Description           Stream         Description         Description           Stream         Description         Description           Stream         Description         Description           Stream         Description         Description           Stream         Description         Description           Stream         Description         Description           Stream         Description         Description           Stream         Descrin         Descr                                                                                                    | ASEGURADORA ASERCOLA CONFECTAL S       | L W BRICE Cargar storo montoreo  |                                      |                    |
| Multihology Buyer     Disposition     Disposition     Disposition       Authinice Respondence     Iteration     Iteration     Respondence       Authinice Respondence     Iteration     Iteration     Respondence       Authinice Respondence     Respondence     Iteration     Respondence       Authinice Respondence     Respondence     Authinice Respondence     Respondence       Authinice Respondence     Respondence     Authinice Respondence     Respondence       Authinice Respondence     Respondence     Respondence     Respondence       Authinice Respondence     Respondence     Respondence     Respondence       Authinice Respondence     Respondence     Respondence     Respondence       Authinice Respondence     Respondence     Respondence     Respondence       Authinice Respondence     Respondence     Respondence     Respondence       Authinice Respondence     Respondence     Respondence     Respondence       Authinice Respondence     Respondence     Respondence     Respondence       Authinice Respondence     Respondence     Respondence     Respondence       Authinice Respondence     Respondence     Respondence     Respondence       Authinice Respondence     Respondence     Respondence     Respondence       Authinice Respondence </td <td></td> <td>Paskoches</td> <td></td> <td></td>                                                                                                    |                                        | Paskoches                        |                                      |                    |
| Multiholes Request/doi     D     DS Farmau     Description       Longian     Description     Description     Harvanica     Process       String_th     PREMAS Stringstring     Harvanica     Process     Anismit do Boscords       String_th     PREMAS Stringstring     Harvanica     Process     Anismit do Boscords       String_th     PREMAS Stringstring     Harvanica     Process     Anismit do Boscords       String_th     PREMAS Stringstring     Harvanica     Process     Anismit do Boscords       String_th     PREMAS Stringstring     Harvanica     Process     Anismit do Boscords       String_th     PREMAS Stringstring     Harvanica     Process     Anismit do Boscords       String_th     PREMAS Stringstring     Harvanica     Process     Anismit do Boscords       String_th     PREMAS Stringstring     Harvanica     Process     Anismit do Boscords       String_th     PREMAS Stringstring     Harvanica     Process     Process       String_th     Constring     Constring     Harvanica     Process       String_th     Constring     Constring     Harvanica     Harvanica       String_th     Constring     Constring     Harvanica     Harvanica       String_th     Constring     Constring     Harvanic                                                                                                    | Monitories                             | No recolimiento                  |                                      |                    |
| Zurola     Decorporation     Harvanical     ++     Process     -Adaption de Securito a       Strosse_semilie     Produces de Securito a     Improventierre       Strosse_semilie     Bella Securito a Defectoria III       Strosse_semilie     Bella Securito a Defectoria III       Strosse_semilie     Bella Securito a Defectoria III       Strosse_semilie     Bella Securito a Defectoria III       Strosse_semilie     Bella Securito a Defectoria III       Strosse_semilie     Gella Securito a Defectoria III       Strosse_semilie     Gella Securito a Defectoria IIII       Strosse_semilie     Gella Securita Bella Defectoria IIII       Strosse=to Defectoria     Gella Securita Bella Defectoria IIIIIIIIIIIIIIIIIIIIIIIIIIIIIIIIIIII                                                                                                    | Archivos Requesidos .                  | Responsable del envit            |                                      | **                 |
| Endequerit Felicia Substituto V S     Free and Felicia Substituto V S     Free and V     Free and V     Fr                                                                                                    | Zontius Descripcilis                   | Haramole +d Process              | Aleania de Securita   Ingreser datos | 8                  |
| predict, pre-       Prediction Decomposition         predict, pre-       Distribution Decomposition         predict, pre-       Distribution Decomposition         pre-       Distribution Decomposition         pre-       Distribution Decomposition         pre-       Distribution Decomposition         pre-       Distribution Decomposition         pre-       Distribution Decomposition         pre-       Distribution Decomposition         p                                                                                                    | A DIMALANI, PRIMAS SHESTADS V S        |                                  | Frequencia: Anual                    |                    |
| Sana, Ale     BARLAB AGDIVALIDADY,     OFLIGACIDAED CONTRA      press, are     CASTOD DE ADDIVACION     Press, and     Press, CONSIDILATION     Press, Sanata and     Press, Sanata and     Press                                                                                                    | Print of Photos Decoras in the         |                                  |                                      |                    |
| Monganiana DELEMANDARED CONTRAL      pretona and     destroate E ADDURECO      rema, and     PEDAL CONSIDIOL EVOL      monganiana VARIONE DE SUBA      monganiana VARIONE DE SUBA      mo                                                                                                    | a suns ate Billing association -       |                                  |                                      |                    |
| E general art. GASTOS DE ADDUSSIO<br>Rema Jean PROMO DE POLEA VISIO<br>Rema Jean VIAN DE POLEA VISIO<br>Remarka VIANS ELEVITA VIAN<br>Remarka VIANS ELEVITA VIAN<br>Remarka VIANS ELEVITA VIANS<br>Remarka VIANS ELEVITA VIANS                                                                                                    | A MANAGAME DELIGACIONES CONTRA         |                                  |                                      |                    |
| Terme_value PROMA_CONSIGNIE_EVOL Sourceson NOV_DE_POLIZE VILAGER REMAINING NOVEMBER VILAGER REMAINING NOV NOV NOV NOV NOV NOV NOV NOV NOV NOV                                                                                                    | E peetos_et. GASTOS DE ADOLISICO.      |                                  |                                      |                    |
| Million Monatore Monatore Service<br>Monatore Marca Elano Unite Mon<br>Million Elano Elano Unite Monatore<br>Millione Elano Elano Unite Monatore<br>Millione Elano Elano Monatore<br>Millione Elano Elano Monatore<br>Millione Elano Elano Elano Elano Elano<br>Millione Elano Elano Elano Elano<br>Millione Elano Elano Elano<br>Millione Elano Elano<br>Millione Elano<br>Millione Elano<br>Millione Elano<br>Millione Elano<br>Millione Elano<br>Millione Elano<br>Millione Elano<br>Millione Elano<br>Millione Elano<br>Millione Elano<br>Millione Elano<br>Millione<br>Millione Elano<br>Millione<br>Millione | R THE ALT PRIMA CONSOLLEVOL            |                                  |                                      |                    |
| Constant MARCHERING WARDE NOT<br>Marchering Andread Andread Andread Andread Andread<br>Marchering Andread Andread Andread Andread<br>Marchering Andread Andread Andread<br>Andread Andread Andread Andread<br>Andread Andread Andread Andread<br>Andread Andread Andread Andread<br>Andread Andread Andread Andread<br>Andread Andread Andread Andread<br>Andread Andread Andread Andread<br>Andread Andread Andread Andread<br>Andread Andread Andread Andread<br>Andread Andread Andread<br>Andread Andread Andread Andread<br>Andread Andread Andread<br>Andread Andread Andread<br>Andread Andread Andread<br>Andread Andread Andread<br>Andread Andread Andread<br>Andread Andread Andread<br>Andread Andread Andread<br>Andread Andread Andread Andread<br>Andread Andread Andread Andread<br>Andread Andread Andread Andread<br>Andread Andread Andread Andread Andread<br>Andread Andread Andread Andread Andread<br>Andread Andread Andread Andread Andread<br>Andread Andread Andread Andread Andread<br>Andread Andread Andread Andread Andread Andread Andread Andread<br>Andread Andread Andr                                                                                                    | C BOURNARD MOVIDE POLIZA VISUNA        |                                  |                                      |                    |
| <pre>A wf_ania_ NFORMSTELWOYDEF. A wf_ania_ NFORMSTELWOYDE. A wf_ania_ NFORMSTELWOYDE.</pre>                                                                                                    | CULDIVICER RORAL US                    |                                  |                                      |                    |
| N NE MAN AND AND AND A MANY AND AND A MANY AND AND A MANY AND AND A MANY AND AND A MANY AND AND A MANY AND AND A MANY AND AND A MANY AND AND AND A MANY AND AND AND AND AND AND AND AND AND AND                                                                                                    | IC INT_BRANE. INFORMEDEL MOVIDER.      |                                  |                                      |                    |
| If he was a second of the second of the seco                                                                                                    | K HEARING AND AND AND                  |                                  |                                      |                    |
|                                                                                                    | R INTERES DAROS Y MANZAS NOV           |                                  |                                      |                    |
| a st_mar_s: AFGROIDENSA_SEG.                                                                                                    | at stores at appendix sees .           |                                  |                                      |                    |

Al seleccionar la opción de Ingreso de datos se le presentará el menú con las diferentes opciones a través de las cuales llamara a las ventanas de ingreso de datos. Dicho menú es el que se muestra a continuación.

| <ul> <li>Validador • 3</li> <li>Anuario de Seguro</li> </ul> | Acerca de<br>s - Ingresar data | Sistema Unio<br>Sistema Ouio                 | co de Valid<br>co de Valid | ación y Reco    | e <b>pción de In</b> l<br>abciou de Iul | formación<br>orwaciou |
|--------------------------------------------------------------|--------------------------------|----------------------------------------------|----------------------------|-----------------|-----------------------------------------|-----------------------|
| Primas, Siniestros 🔹 Ot                                      | oligaciones 🔻 🕅 Mor            | talidad por Edades 🝷<br>Vida Individual EA_N | Informe Anual •            | Informe Mensual | <ul> <li>Otros •</li> </ul>             |                       |
|                                                              |                                | Otros Planes EA_M2<br>Vida Colectivo EA_N    | 2<br>//3                   |                 |                                         |                       |
|                                                              |                                |                                              |                            |                 |                                         |                       |
|                                                              |                                |                                              |                            |                 |                                         |                       |
|                                                              |                                |                                              |                            |                 |                                         |                       |
|                                                              |                                |                                              |                            |                 |                                         |                       |

Una vez seleccionada la opción podrá ingresar los valores que se le solicita. Para almacenarlos debe presionar el botón Guardar. Si solo desea consultar los valores o si no desea guardar los datos ingresados debe presionar el botón Cancelar. Si desea exportar los valores guardados en la base para la ventana que está observando debe seleccionar la opción Exportar a Excel.

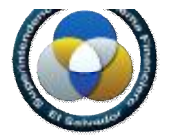

| <ul> <li>♦ Validador ▼ ▲ Acerca de</li> <li>♦ Anuario de Seguros - Ingresar datos</li> <li>Primas, Siniestros ▼ Obligaciones ▼ Mortalidad por Edades ▼ Informe Anual ▼ Informe Mensual ▼ Otros ▼</li> <li>Primas, Siniestros y Sumas Aseguradas, Incendios y Riesgos AI_1</li> <li>♥ Guardar ● Cancelar ■ Excel</li> <li>Notas:         <ul> <li>(1) Primas directas netas de devoluciones y cancelaciones (Incluido el coaseguro)</li> <li>(2) Siniestros directos netos, incluido el coaseguro. No deberán incluirse los ajustes</li> <li>(3) El número de polizas y el monto asegurado, deberán coincidir con el reportado en el región "El vigor al final del ejercicio" del formulario</li> <li>Siniestros (2)</li> <li>Fin de Ejercicio (3)</li> <li>Ramo</li> <li>Descripción</li> </ul> </li> </ul>                                                                                                    | <ul> <li>Validador          <ul> <li>Acerca de</li> </ul> </li> <li>Anuario de Seguros - Ingresar datos</li> <li>Primas, Siniestros          <ul> <li>Obligaciones              <ul></ul></li></ul></li></ul>                                                                                                    |
|----------------------------------------------------------------------------------------------------|----------------------------------------------------------------------------------------------------|
| Anuario de Seguros - Ingresar datos  Primas, Siniestros  Obligaciones  Mortalidad por Edades  Informe Anual  Informe Mensual  Otros   rimas, Siniestros y Sumas Aseguradas, Incendios y Riesgos AI_1 Guardar OC cancelar Exportar a Excel  Iotas: 1) Primas directas netas de devoluciones y cancelaciones (Incluido el coaseguro) 2) Siniestros directos netos, incluido el coaseguro. No deberán incluirse los ajustes 3) El número de polizas y el monto asegurado, deberán coincidir con el reportado en el reglón "El vigor al final del ejercicio" del formulario Siniestros (2) Fin de Ejercicio (3) Ramo Descrinción Primas (1) NoPolizas Monto No Mont                                                                                                    | Anuario de Seguros - Ingresar datos                                                                                                    |
| rimas, Siniestros   Obligaciones  Mortalidad por Edades  Informe Anual  Informe Mensual  Otros  rimas, Siniestros y Sumas Aseguradas, Incendios y Riesgos AI_1  Guardar  Cancelar  Exportar a Excel  Otas:  Primas directas netas de devoluciones y cancelaciones (Incluido el coaseguro)  Siniestros directos netos, incluido el coaseguro. No deberán incluirse los ajustes  Dentinero de polizas y el monto asegurado, deberán coincidir con el reportado en el región "El vigor al final del ejercicio" del formulario  Siniestros (2)  Fin de Ejercicio (3)  amo Descripción Primas (1) NoPolizas Monto No Mont                                                                                                    | rimas, Siniestros   Obligaciones  Mortalidad por Edades  Informe Anual  Informe Mensual  Otros    Timas, Siniestros y Sumas Aseguradas, Incendios y Riesgos AI_1  Guardar  Cancelar  Exportar a Excel  Cancelar  Exportar a Excel  Otas:  Primas directas netas de devoluciones y cancelaciones (Incluido el coaseguro)  Siniestros directos netos, incluido el coaseguro. No deberán incluirse los ajustes  D El número de polizas y el monto asegurado, deberán coincidir con el reportado en el región "El vigor al final del ejercicio" del formulario                                                                                                    |
| rimas, Siniestros y Sumas Aseguradas, Incendios y Riesgos AI_1<br>Guardar<br>Guardar<br>Guardar<br>Guardar<br>Cancelar<br>Exportar a Excel<br>otas:<br>I) Primas directas netas de devoluciones y cancelaciones (Incluido el coaseguro)<br>2) Siniestros directos netos, incluido el coaseguro. No deberán incluirse los ajustes<br>3) El número de polizas y el monto asegurado, deberán coincidir con el reportado en el región "El vigor al final del ejercicio" del formulario<br>Siniestros (2)<br>Fin de Ejercicio (3)<br>amo<br>Descrinción<br>Primas (1)<br>NoPolizas<br>Monto<br>No<br>Monto<br>No<br>Monto<br>No<br>Monto<br>No<br>Monto<br>No<br>Monto<br>No<br>Monto<br>Monto | rimas, Siniestros y Sumas Aseguradas, Incendios y Riesgos AI_1 Guardar Ocacelar Exportar a Excel Otas: 1) Primas directas netas de devoluciones y cancelaciones (Incluido el coaseguro) 2) Siniestros directos netos, incluido el coaseguro. No deberán incluirse los ajustes 2) El número de polizas y el monto asegurado, deberán coincidir con el reportado en el región "El vigor al final del ejercicio" del formulario                                                                                                    |
| Guardar       Cancelar       Exportar a Excel         tas:         Primas directas netas de devoluciones y cancelaciones (Incluido el coaseguro)         Siniestros directos netos, incluido el coaseguro, No deberán incluirse los ajustes         ) El número de polizas y el monto asegurado, deberán coincidir con el reportado en el región "El vigor al final del ejercicio" del formulario         Siniestros (2)       Fin de Ejercicio (3)         Importante El primas (1)         Nonto                                                                                                    | Guardar       Cancelar       Exportar a Excel         Atas:       Primas directas netas de devoluciones y cancelaciones (Incluido el coaseguro)         Siniestros directos netos, incluido el coaseguro. No deberán incluirse los ajustes         El número de polizas y el monto asegurado, deberán coincidir con el reportado en el región "El vigor al final del ejercicio" del formulario                                                                                                    |
| Stas:         Primas directas netas de devoluciones y cancelaciones (Incluido el coaseguro)           ) Siniestros directos netos, incluido el coaseguro. No deberán incluirse los ajustes           ) El número de polizas y el monto asegurado, deberán coincidir con el reportado en el región "El vigor al final del ejercicio" del formulario           Siniestros (2)         Fin de Ejercicio (3)           amo         Descrinción         Primas (1)         NoPolizas         Monto         No                                                                                                    | Canceiar Exportar a Excer     Canceiar Excer     Canceiar Excer     Canceiar Excer     Canceiar Excer     Canceiar Excer     Canceiar Excer     Canceiar Excer     Canceiar Excer     Canceiar Excer     Canceiar Excer     Canceiar Excer     Canceiar Excer     Canceiar Excer     Canceiar     Canceiar |
| otas:       1) Primas directas netas de devoluciones y cancelaciones (Incluido el coaseguro)         2) Siniestros directos netos, incluido el coaseguro. No deberán incluirse los ajustes         3) El número de polizas y el monto asegurado, deberán coincidir con el reportado en el región "El vigor al final del ejercicio" del formulario         Siniestros (2)       Fin de Ejercicio (3)         amo       Descrinción       Primas (1)       NoPolizas       Monto       No                                                                                                    | otas:<br>1) Primas directas netas de devoluciones y cancelaciones (Incluido el coaseguro)<br>2) Siniestros directos netos, incluido el coaseguro. No deberán incluirse los ajustes<br>3) El número de polizas y el monto asegurado, deberán coincidir con el reportado en el región "El vigor al final del ejercicio" del formulario<br>3) El número de polizas y el monto asegurado, deberán coincidir con el reportado en el región "El vigor al final del ejercicio" del formulario<br>3) El número de polizas y el monto asegurado, deberán coincidir con el reportado en el región "El vigor al final del ejercicio" del formulario                                                                                                    |
| 1) Primas directas netas de devoluciones y cancelaciones (Incluido el coaseguro)         2) Siniestros directos netos, incluido el coaseguro. No deberán incluirse los giustes         3) El número de polizas y el monto asegurado, deberán coincidir con el reportado en el región "El vigor al final del ejercicio" del formulario         siniestros (2)       Fin de Ejercicio (3)         amo       Descripción       Primas (1)       NoPolizas       Monto       No                                                                                                    | <ol> <li>Primas directas netas de devoluciones y cancelaciones (Incluido el coaseguro)</li> <li>Siniestros directos netos, incluido el coaseguro. No deberán incluirse los ajustes</li> <li>El número de polizas y el monto asegurado, deberán coincidir con el reportado en el región "El vigor al final del ejercicio" del formulario</li> </ol>                                                                                                    |
| 2) Siniestros directos netos, incluido el coaseguro. No deberan incluirse los ajustes     3) El número de polizas y el monto asegurado, deberán coincidir con el reportado en el región "El vigor al final del ejercicio" del formulari     Siniestros (2) Fin de Ejercicio (3)     amo Descripción Primas (1) NoPolizas Monto No. Monto                                                                                                    | <ol> <li>Siniestros directos netos, incluido el coaseguro. No deberán incluirse los ajustes</li> <li>El número de polizas y el monto asegurado, deberán coincidir con el reportado en el región "El vigor al final del ejercicio" del formulario</li> </ol>                                                                                                    |
| amo Descrinción Primas (1) NoPolizas Monto No Mont                                                                                                    |                                                                                                    |
| Siniestros (2) Fin de Ejercicio (3)<br>Tamo Descripción Primas (1) NoPolizas Monto No Mont                                                                                                    |                                                                                                    |
| Ramo Descripción Primas (1) NoPolizas Monto No Mont                                                                                                    | Siniestros (2) Fin de Ejercicio (3)                                                                                                    |
|                                                                                                    | Ramo Descripción Primas (1) NoPolizas Monto No Monto                                                                                                    |
| 005 HABITACIONALES 1,024,743.33 0.00 0.00 0.00                                                                                                    | 005 HABITACIONALES 1,024,743.33 0.00 0.00 0.00 0.                                                                                                    |
| 040 INDUSTRIALES 2 747 422 45 0.00 0.00 0.00                                                                                                    | 010 INDUSTRIALES 8,717,422.45 0.00 0.00 0.00 0.                                                                                                    |
| 010 INDUSTRIALES 6,717,422.45 0.00 0.00 0.00                                                                                                    | 015 COMERCIALES 0.00 0.00 0.00 0.00                                                                                                    |
| 010         INDUSTRIALES         0.01         0.00         0.00         0.00         0.00         0.00         0.00         0.00         0.00         0.00         0.00         0.00         0.00         0.00         0.00         0.00         0.00         0.00         0.00         0.00         0.00         0.00         0.00         0.00         0.00         0.00         0.00         0.00         0.00         0.00         0.00         0.00         0.00         0.00         0.00         0.00         0.00         0.00         0.00         0.00         0.00         0.00         0.00         0.00         0.00         0.00         0.00         0.00         0.00         0.00         0.00         0.00         0.00         0.00         0.00         0.00         0.00         0.00         0.00         0.00         0.00         0.00         0.00         0.00         0.00         0.00         0.00         0.00         0.00         0.00         0.00         0.00         0.00         0.00         0.00         0.00         0.00         0.00         0.00         0.00         0.00         0.00         0.00         0.00         0.00         0.00         0.00         0.00         0.00         0.00                                                                                                    |                                                                                                    |
| 015 COMERCIALES 0.00 0.00 0.00 0.00                                                                                                    | 0.00                                                                                                    |

#### 4.3. Validando Información

1. Cuando haya finalizado de ingresar todos los datos, deberá cerrar la ventana que muestra el menú y regresar a la ventana principal del sistema, de clic en el botón "Validar" de la barra de herramientas del validador.

🔅 Validar

2. El verificador validará sus datos en forma automática habilitando en el Área de Trabajo el progreso de la validación.

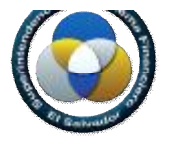

| A Validader * Administración * 🕕 Acesca                    | de                                                                                                    | entar sesi                                           |
|------------------------------------------------------------|----------------------------------------------------------------------------------------------------|------------------------------------------------------|
| 🔅 Validar Información                                      |                                                                                                    |                                                      |
| 🗟 Cargar anthiota 🌐 Visitire 🛃 Gararar Envi                | is 📴 Raportas 🔹 Piscasos •                                                                                                    |                                                      |
| PRIMER BANCO DE LOS TRABAJADORES, SO                       | CII 🐃 CENB - Mensuel 🛸 31/03/2011                                                                                                    |                                                      |
| 🧼 Manitares 🛛 📕                                            |                                                                                                    |                                                      |
| 🖬 Archivos Requeridos 🛛 🕺                                  | 👔 Tareas                                                                                                    |                                                      |
| Archiva Descripción<br>aval_farza_1 AVALES, FIANZAS DE LAS | Hora Inicia Hora Fin 4 Tarea                                                                                                    | *                                                    |
|                                                            | ✓       10:23:09       10:23:00       Validar existencia de archivos requesidos         Ø       10:23:03       Validar existencia de archivos         Ø       Cargar los datos desde los archivos         III       Tipo de Tareas Validación de archivo aval_fianza_gta_bc_tlinea                                                                                                    | 100%<br>8%<br>8%                                     |
| <ul> <li>verlable_sktr VARIABLES EXTRACONT/</li> </ul>     | S8         NO SE HAN TRASLADADO LOS DATOS DE LOS AVALES Y FIANZAS GARANTIZADOS POR BANC           S9         LOS CODIGOS VALIDOS PARA BANCOS DE 1ª LINEA EXTRANJEROS SON 8 Y UN CORRELATIVA           S9         LOS CODIGOS VALIDOS PARA BANCOS DE 1ª LINEA EXTRANJEROS SON 8 Y UN CORRELATIVA           S9         LOS CODIGOS VALIDOS PARA BANCOS DE 1ª LINEA EXTRANJEROS SON 8 Y UN CORRELATIVA           S9         LOS CODIGOS VALIDOS PARA BANCOS DE 1ª LINEA DENTRO DE LA LISTA AUTORIZADA PO           S9         61         DESCRIPCION INCORRECTA DEL BANCO DE 1ª. LINEA DENTRO DE LA BASE DE AVALES Y FIAN           S9         62         EL PAIS ASIGNADO AL BANCO DE 1ª. LINEA DENTRO DE LA BASE DE AVALES Y FIAN           S9         62         EL PAIS ASIGNADO AL BANCO DE 1ª. LINEA ES INCORRECTA DENTRO DE LA BASE DE AVALES Y           S9         63         LA CATEGORIA ASIGNADA AL BANCO DE 1ª. LINEA ES INCORRECTA DENTRO DE LA BASE DE AVALES Y           S9         64         EXISTEN CODIGOS DE BANCOS DE 1ª. LINEA REPETIDOS DENTRO DE LA BASE DE AVALES Y           S9         64         EXISTEN DESCRIPTIONES DE BANCOS DE 1ª. LINEA REPETIDOS DENTRO DE LA BASE DE AVALES Y           S9         64         EXISTEN DESCRIPTIONES DE BANCOS DE 1ª. LINEA REPETIDOS DENTRO DE LA BASE DE AVALES Y | 0 0%<br>0 0%<br>0 0%<br>0 0%<br>0 0%<br>0 0%<br>0 0% |

3. En el área de trabajo podemos ver el progreso de la validación este se observará por archivo cargado y sus respectivas validaciones.

| Tipo de Tare | ea: Validación de archivo saldo                             |     |
|--------------|-------------------------------------------------------------|-----|
| 2            | NO SE MAN TRASLADADO LOS DATOS DEL CATALOGO DE CUENTAS      | 0%  |
| 2            | NO EXISTENCIA DE CUENTAS EN EL CATALOGO DE LA INSTITUCIÓN   | 8%  |
| 8            | DESCRIPCION DE LA CUENTA INCORRECTA                         | 0%  |
| 2            | OUENTAS OUYO SALDO NO COINCIDE                              | 0%  |
| 2            | CUENTAS CUYO SALDO DEBE SER CERO AL FINAL DEL MES           | 0%  |
| 2            | CUENTAS CUVO SALDO DEBE SER DEUDOR (POSITIVO)               | 0%  |
| 2            | CUENTAS CUVO SALDO DEBE SER ACREEDOR (NEGATIVO)             | 8%  |
| 1            | NO SE CUMPLE LA IGUALDAD 41 + S1 - 4119 = 0                 | DN- |
| p.           | NO SE CUMPLE LA CONDICION, SALDO DE 1220 >= AL DE LA 323001 | 8%  |
| 1            | NO SE CUMPLE LA CONDICION: SALDO DE 1250 >> AL DE LA 1258   | 0%  |

#### Ver demo.

#### 4.3.1. Validación con Inconsistencias

1. El proceso de validación ha finalizado con Inconsistencias, en la pantalla de monitoreo de tareas podemos consultar que inconsistencias ha tenido nuestro envío.

| Información                                                   | x |
|---------------------------------------------------------------|---|
| El Proceso de validación ha finalizado con<br>inconsistencias |   |
| Aceptar                                                       |   |

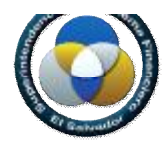

2. En el área de trabajo, se observa el progreso de las tareas y que validación no ha pasado el archivo.

| / 15:33:03 | 15:33:03 | NO SE HAN TRASLADADO LOS DATOS DE LOS AVALES Y FIANZAS GARANTIZADOS POR BANCOS DI      | 100% |
|------------|----------|----------------------------------------------------------------------------------------|------|
| / 15:33:03 | 15:33:03 | LOS CODIGOS VALIDOS PARA BANCOS DE 1a LINEA EXTRANJEROS SON B Y UN CORRELATIVO. RE     | 100% |
| / 15:33:03 | 15:33:03 | NO EXISTENCIA DEL CODIGO DEL BANCO DE 1a. LINEA DENTRO DE LA LISTA AUTORIZADA POR LA   | 100% |
| 15:33:03   | 15:33:03 | DESCRIPCION INCORRECTA DEL BANCO DE 1a. LINEA DENTRO DE LA BASE DE AVALES Y FIANZAS    | 100% |
| 15:33:03   | 15:33:03 | EL PAIS ASIGNADO AL BANCO DE 1a. LINEA ES INCORRECTO DENTRO DE LA BASE DE AVALES Y FI/ | 100% |
| / 15:33:03 | 15:33:03 | LA CATEGORIA ASIGNADA AL BANCO DE 1a. LINEA ES INCORRECTA DENTRO DE LA BASE DE AVALE   | 100% |
| / 15:33:03 | 15:33:03 | EXISTEN CODIGOS DE BANCOS DE 1a. LINEA REPETIDOS DENTRO DE LA BASE DE AVALES Y FIANZ   | 100% |
| / 15:33:03 | 15:33:03 | EXISTEN DESCRIPCIONES DE BANCOS REPETIDAS DENTRO DE LA BASE DE AVALES Y FIANZAS GA     | 100% |

3. En este ejemplo se muestra una inconsistencia encontrada en una validación en el archivo aval\_fianzaa\_gta\_bc\_1linea, para verificar este error, al dar clic sobre el error.

| 3 | Tipo de Tar | ea: Validació     | in de archivo aval_fianza_gta_bc_1linea                                                |      |
|---|-------------|-------------------|----------------------------------------------------------------------------------------|------|
| 1 | 15:33:03    | 15:33:03          | NO SE HAN TRASLADADO LOS DATOS DE LOS AVALES Y FIANZAS GARANTIZADOS POR BANCOS DI      | 100% |
| 1 | 15:33:03    | 15:33:03          | LOS CODIGOS VALIDOS PARA BANCOS DE 1a LINEA EXTRANJEROS SON B Y UN CORRELATIVO. RE     | 100% |
| 1 | 15:33:03    | 15:33:03          | NO EXISTENCIA DEL CODIGO DEL BANCO DE 1a. LINEA DENTRO DE LA LISTA AUTORIZADA POR LA   | 100% |
| D | 15:33:03    | 15:33:03          | DESCRIPCION INCORRECTA DEL BANCO DE 1a. LINEA DENTRO DE LA BASE DE AVALES Y FIANZAS    | 100% |
| Ď | ConIncon    | 46.22.03          | EL PAIS ASIGNADO AL BANCO DE 1a. LINEA ES INCORRECTO DENTRO DE LA BASE DE AVALES Y FIJ | 100% |
| 1 | Ver deta    | ille <sup>3</sup> | LA CATEGORIA ASIGNADA AL BANCO DE 1a. LINEA ES INCORRECTA DENTRO DE LA BASE DE AVALE   | 100% |
| 1 | 15:33:03    | 15:33:03          | EXISTEN CODIGOS DE BANCOS DE 1a. LINEA REPETIDOS DENTRO DE LA BASE DE AVALES Y FIANZ   | 100% |
| 1 | 15:33:03    | 15:33:03          | EXISTEN DESCRIPCIONES DE BANCOS REPETIDAS DENTRO DE LA BASE DE AVALES Y FIANZAS GA     | 100% |

4. Se habilitan las pestañas de Resumen de Inconsistencia y Detalle de Inconsistencia, donde se consultarán los errores.

😳 Monitoreo 🔣 Detalle de Inconsistencias

5. Monitoreo de Errores de Inconsistencia, el sistema desplegará un resumen de estas inconsistencias.

| 🖉 Monitorea 🔚                    | Resamen de Inconsistencias                            | Inconsistencias 🐁                            |                        |
|----------------------------------|-------------------------------------------------------|----------------------------------------------|------------------------|
| 14 4 Pilgina 1 de 1 🗦 🖂          | 🥺 🖌 Ver todos   Filtrar por   Seleccionar Archivo     | 🖌 🔚 Guardar come +                           | Mostraedo 1 - 15 de 15 |
| inconsistencia                   |                                                       |                                              | Conleo                 |
| Archivo: AVALES, FIANZAS DE LAS  | GARANTIAS DE LOS BANCOS DE PRIMERA LINEA              |                                              | *                      |
| B DESCRIPCION INCORRECTA DEL     | SANCO DE 1a LINEA DENTRO DE LA BASE DE AVALES Y FIANZ | AS GARANTIZADOS POR BANCOS DE 1a LINEA       | 3                      |
| B EL PAIS ASIGNADO AL BANCO DE   | 1e. LINEA ES INCORRECTO DENTRO DE LA BASE DE AVALES Y | FIANZAS GARANTIZADOS POR BANGOS DE 1a. LINEA | 3                      |
| (2 Inconsistencias)              |                                                       |                                              | • .                    |
| Archivo: DEPOSITOS DE BANCOS E   | XTRANJEROS PARA BANCOS COOPERATTVOS                   |                                              |                        |
| B DESCRIPCION DE INSTITUCION E   | KTRANJERA INCORRECTA                                  |                                              | 5                      |
| 8 EL PAIS ASIGNADO A LA INSTITUC | ION EXTRANJERA ES INCORRECTO                          |                                              | 5                      |
| B SUMA DE LOS SALDOS EN LOS DE   | POSITOS EXTRANJEROS MAS LAS REMESAS EN TRANSITO N     | O COINCIDE CON CUENTA 111005                 | 1                      |
| . LA CALIFICACION DEL BANCO DE   | 1a. LINEA QUE SE DESEA REPORTAR ES DIFERENTE A LA ASK | SNADA POR LA SSF                             | 5                      |
| (4 Inconsistencias)              |                                                       |                                              | 16                     |

a. <u>Barra de opciones;</u> Dentro de la pantalla de *"Resumen de Inconsistencias"* podemos navegar a través de ellas y filtrar por archivo.

Desarrollo de Sistemas

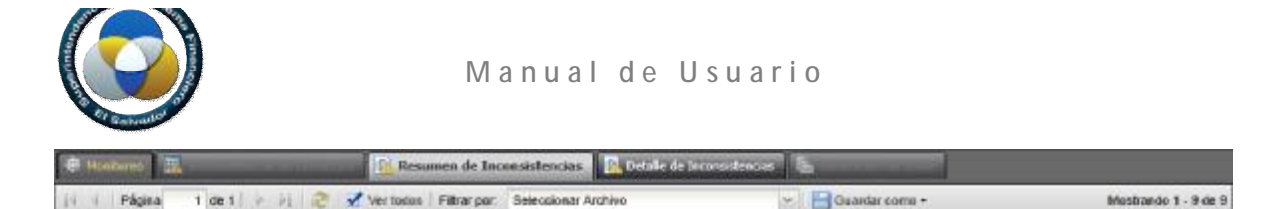

b. <u>Filtrar inconsistencias</u>; Al seleccionara Filtrar por: nos proporciona un listado de los archivos donde se encuentran los errores:

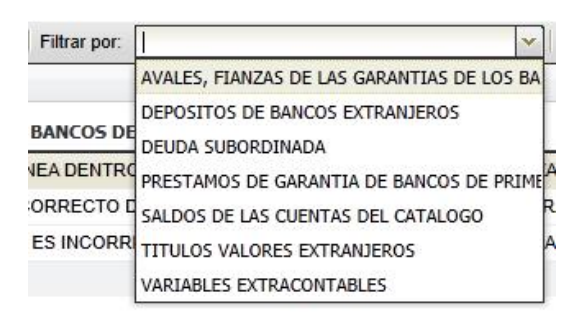

c. <u>*Guardando el resumen de Inconsistencias*</u>; en la barra de opciones de las inconsistencias, al dar clic en el botón *Guardar como* se habilita el formato en el que guardará las inconsistencias.

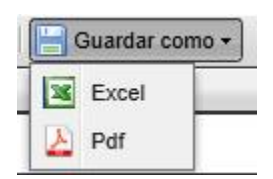

6. Detalle de las Inconsistencias, nos muestra una descripción de la Inconsistencia y el conteo de esta en el archivo.

| 19 Nontareo                                                                                      | del consisterors 🚹 Detalle de Inconsistencias                        |                      |  |  |  |
|--------------------------------------------------------------------------------------------------|----------------------------------------------------------------------|----------------------|--|--|--|
| DESCRIPCION INCORRECTA DEL BANCO DE 16. LINEA DENTRO DE LA BASE DE AVALES Y FIANZAS GARANTIZADOS |                                                                      |                      |  |  |  |
| 14 4 Página 1 de 1 / 2 🖓 Filtrar por: DESG                                                       | CRIPCION INCORRECTA DEL BANCO C 👱 🔚 Guardar nomo +                   | Mostrando 1 - 3 de 3 |  |  |  |
| Inconsistencia                                                                                   | Valiar                                                               |                      |  |  |  |
| EL NOMBRE DEL BANCO DE 1A, LINEA: B105 DEBE SER: CAJ                                             | JA DE AHDRROS Y MONTE DE CAJA DE AHORROS Y MONTE DE PIEDAD DE MADRID |                      |  |  |  |
| EL NOMBRE DEL BANCO DE 1A LINEA: B105 DEBE SER: CA                                               | JA DE AHORROS Y MONTE DE CAJA DE AHORROS Y MONTE DE PIEDAD DE MADRID |                      |  |  |  |
| EL NOMBRE DEL BANCO DE 1A. LINEA: 8105 DEBE SER: CA.                                             | IA DE ANORROS Y MONTE DE GAJA DE ANORROS Y MONTE DE PIEDAD DE MADRID |                      |  |  |  |

a. <u>Barra de Opciones</u>; Dentro de la pantalla de Detalle de Inconsistencias, podemos navegar a través de ella después que hayamos seleccionado una de las inconsistencias en el Resumen de Inconsistencias y ver su detalle.

| 10 10 | ndoreo    |            |            | Resumen de Inconsistencies      | Detalle de Inconsistencias | 6                 |                      |
|-------|-----------|------------|------------|---------------------------------|----------------------------|-------------------|----------------------|
|       | CUENTAS ( | CUYO SALDI | DEBE SER / | CREEDOR (NEGATIVO)              |                            |                   |                      |
| 24 15 | Págna     | 1 de 1     | 1 11 2     | Filtrar por: CUENTAS CUYO SALDO | DEBE SER AGREE 👻 🔚 Guardar | r inconsistencias | Mostrando 1 - 1 de 1 |

b. *Filtrando Inconsistencias;* También podemos filtrar por inconsistencia, al posicionarnos sobre *Filtrar por:* 

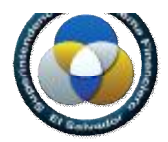

Filtrar por: CUENTAS CUYO SALDO DEBE SER ACREE

| i mun por.   | ODEITING ODTO D                                          | TEBO DEBE CERTIONEE                                                     | uun |
|--------------|----------------------------------------------------------|-------------------------------------------------------------------------|-----|
| . 202540 451 | CUENTAS CUYO SAI<br>(NEGATIVO)                           | DO DEBE SER ACREEDOR                                                    | *   |
| 223516.45    | Tipo: Crítica                                            | Inconsistencias: 1                                                      |     |
|              | DESCRIPCION DE II<br>INCORRECTA                          | NSTITUCION EXTRANJERA                                                   | E   |
|              | Tipo: Crítica                                            | Inconsistencias: 3                                                      |     |
|              | EL PAIS ASIGNADO<br>ES INCORRECTO                        | A LA INSTITUCION EXTRANJERA                                             |     |
|              | Tipo: Crítica                                            | Inconsistencias: 12                                                     |     |
|              | LA CALIFICACION D<br>DESEA REPORTAR E<br>LA SSF          | EL BANCO DE 1a. LINEA QUE SE<br>ES DIFERENTE A LA ASIGNADA POR          |     |
|              | Tipo: Crítica                                            | Inconsistencias: 2                                                      |     |
|              | DESCRIPCION INCO<br>DENTRO DE LA BAS<br>POR BANCOS DE 1a | RRECTA DEL BANCO DE 1a. LINEA<br>E DE PRESTAMOS GARANTIZADOS<br>. LINEA | +   |
|              | 🕅 🖣 Página                                               | 1 de 1   🕨 🕅 🧶                                                          | -   |
|              | POR BANCOS DE 1a                                         | 1 de 1   ▶ ▶   2                                                        |     |

Ver demo.

- 4.3.2. Validación con Éxito
- 1. El proceso de validación ha finalizado con éxito.

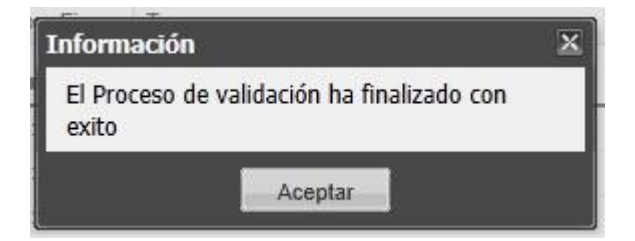

2. Se habilita la pestaña de Generación de Envío.

| 🐼 Monitoreo 🔣 |  | 🗟 Generación de Envío |
|---------------|--|-----------------------|
|               |  |                       |

Ver demo.

#### 5. Generación de Envío

Una vez los datos han sido validados de forma exitosa, se nos presenta la pantalla de Generación de Envío al dar clic sobre la pestaña.

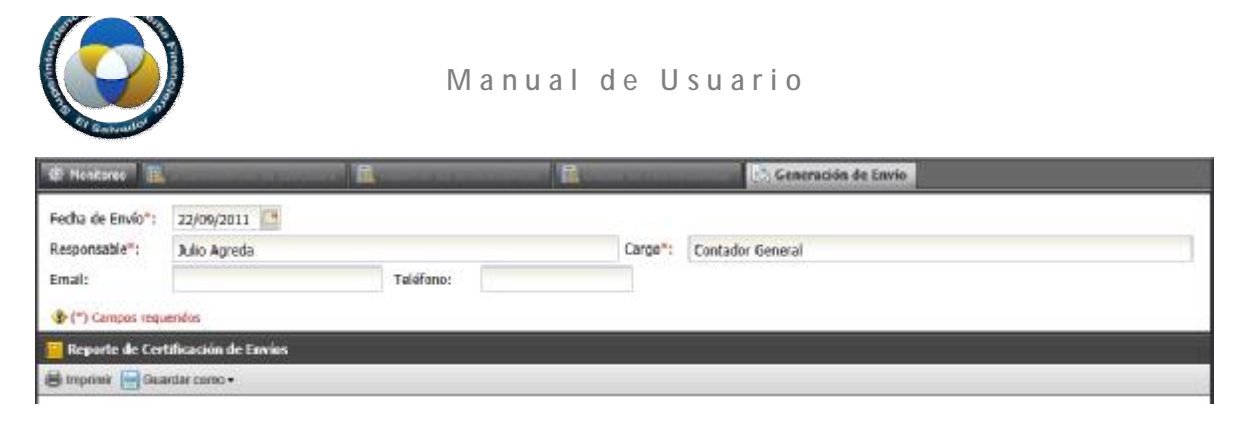

1. Seleccionar la fecha de envío.

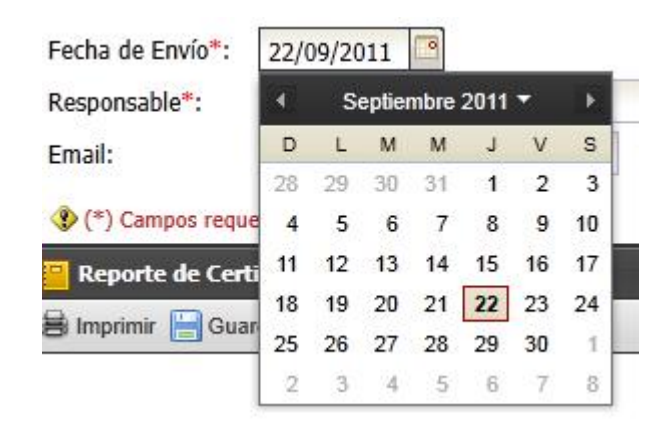

 Se han habilitado los campos para colocar el nombre del responsable, cargo que tiene en la institución email y teléfono, estos datos se ingresan y se guardan en la Base de Datos, si existiere algún cambio acá se reemplaza la información para ser almacenada nuevamente en la base.

| Responsable*: | Julio Agreda |           | Cargo*: | Contador General |
|---------------|--------------|-----------|---------|------------------|
| Email:        |              | Teléfono: |         |                  |

3. Con los campos de los datos llenos, en la barra de herramientas del validador, seleccionara el botón *Generar Envío.* 

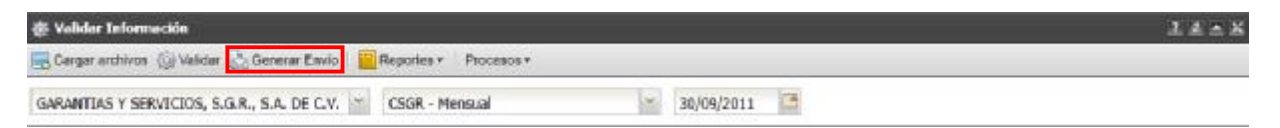

Cuando el envió se ha generado el sistema despliega una confirmación en pantalla.

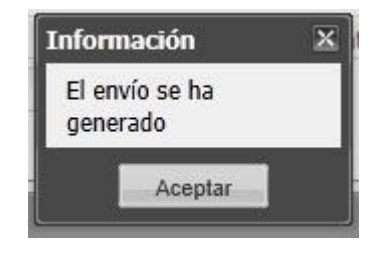

#### Ver demo.

#### 6. Reportes

#### 6.1 Reportes de Inconsistencias

#### 6.1.1 Reporte de Inconsistencias de Datos

La validación ha concluido y el sistema informa que ha finalizado con inconsistencia, al dar clic en aceptar nos muestra las inconsistencias de datos.

| Información                                                   | × |
|---------------------------------------------------------------|---|
| El Proceso de validación ha finalizado con<br>inconsistencias |   |
| Aceptar                                                       |   |

| 🖻 Tipo de Tarea: Validación de archivo aval_fianza_gta_bc_1linea |                    |                                                                                        |                                                                                      |      |
|------------------------------------------------------------------|--------------------|----------------------------------------------------------------------------------------|--------------------------------------------------------------------------------------|------|
| 1                                                                | 15:33:03           | 15:33:03                                                                               | NO SE HAN TRASLADADO LOS DATOS DE LOS AVALES Y FIANZAS GARANTIZADOS POR BANCOS DI    | 100% |
| 1                                                                | 15:33:03           | 15:33:03                                                                               | LOS CODIGOS VALIDOS PARA BANCOS DE 1a LINEA EXTRANJEROS SON B Y UN CORRELATIVO. RE   | 100% |
| 1                                                                | 15:33:03           | 15:33:03                                                                               | NO EXISTENCIA DEL CODIGO DEL BANCO DE 1a. LINEA DENTRO DE LA LISTA AUTORIZADA POR LA | 100% |
| Ð                                                                | 15:33:03           | 15:33:03                                                                               | DESCRIPCION INCORRECTA DEL BANCO DE 1a. LINEA DENTRO DE LA BASE DE AVALES Y FIANZAS  | 100% |
| D                                                                | ConInconsistencias | EL PAIS ASIGNADO AL BANCO DE 1a. LINEA ES INCORRECTO DENTRO DE LA BASE DE AVALES Y FIJ | 100%                                                                                 |      |
| 1                                                                | Ver detalle        |                                                                                        | LA CATEGORIA ASIGNADA AL BANCO DE 1a. LINEA ES INCORRECTA DENTRO DE LA BASE DE AVALE | 100% |
| /                                                                | 15:33:03           | 15:33:03                                                                               | EXISTEN CODIGOS DE BANCOS DE 1a. LINEA REPETIDOS DENTRO DE LA BASE DE AVALES Y FIANZ | 100% |
| 1                                                                | 15:33:03           | 15:33:03                                                                               | EXISTEN DESCRIPCIONES DE BANCOS REPETIDAS DENTRO DE LA BASE DE AVALES Y FIANZAS GA   | 100% |

#### Ver demo.

#### 6.2 Carta de Envío

La Carta de Envío o Reporte de Envío de Información, solo se habilita después de que la validación a sido exitosa, es decir que nuestros datos no presenten errores de inconsistencia.

1. Cuando el envío se ha generado, se habilita en la parte inferior de la pantalla el Reporte de envío, que es la constancia de Envío de Datos, la cual se puede pre visualizar y guardar.

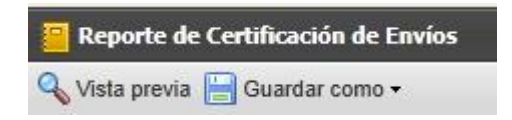

2. Al dar clic en Vista previa la carta se muestra en la parte inferior de la pantalla.

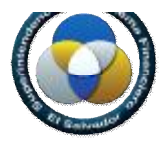

Reporte de Certificación de Envíos

🔍 Vista previa 🔚 Guardar como 🕶

FECHA: 03/10/2011

C\$GR\$G0120110930000086

#### **REPORTE DE ENVIO DE DATOS**

SEÑORES: SUPERINTENDENCIA DEL SISTEMA FINANCIERO

POR MEDIO DE LA PRESENTE SE CERTIFICA QUE LOS DATOS CON LA INFORMACIÓN DEL SISTEMA:

3. Al dar clic en el botón guardar como, se despliega un submenú de opciones a seleccionar.

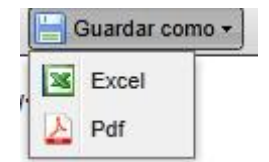

Ver demo.